## View patients who have been assigned to me

1. From the File menu choose Providers -

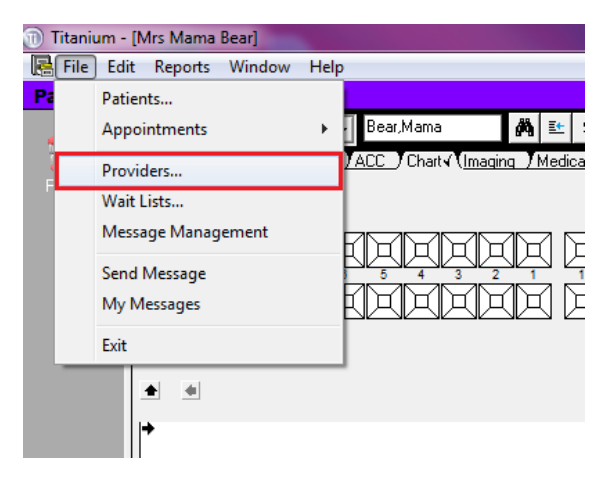

2. Enter your Provider Code

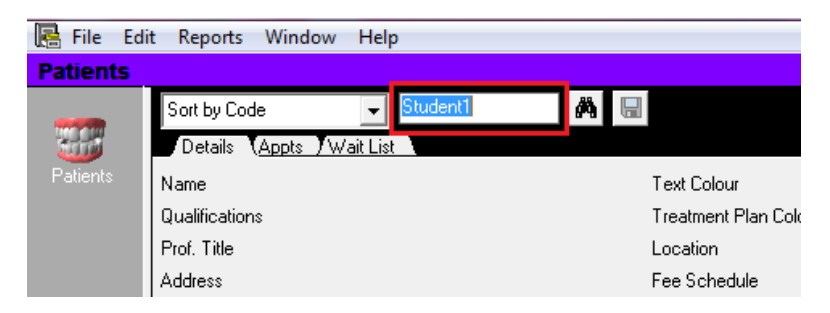

3. Press the "Tab" key or click the button that looks like <u>binoculars</u>.

| 📙 File   | Edit Reports Window Help           |                     |
|----------|------------------------------------|---------------------|
| Patients | 5                                  |                     |
|          | Sort by Code Student1              | <b>A</b> 🗔          |
|          | Details ( <u>Appts</u> ) Wait List |                     |
| Patients | Name                               | Text Colour         |
|          | Qualifications                     | Treatment Plan Cold |
|          | Prof. Title                        | Location            |
|          | Address                            | Fee Schedule        |

4. Double click your name in the "View Providers" window

| Provider Type                     | Dentist 🔄    | 1        |  |  |  |
|-----------------------------------|--------------|----------|--|--|--|
| View Providers                    |              |          |  |  |  |
| Search by Code   STUDENT1  Search |              |          |  |  |  |
| Code Provider Num.                | Name         | Inactive |  |  |  |
| STUDENT1                          | Student Test |          |  |  |  |
|                                   |              |          |  |  |  |
|                                   |              |          |  |  |  |

5. Click into the Waitlist tab

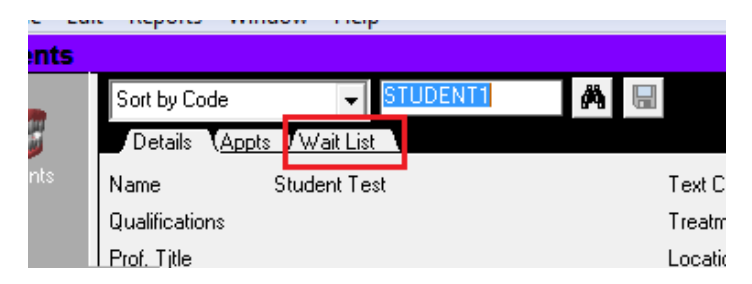

6. The waitlist will default to the status "Waiting". To view all "Active" waitlist entries at the bottom of the screen click on the drop down arrow in the Status field and select Active

|          |                                 | C             | Waiting<br>Active<br>Transfer<br>Deferred<br>Ready<br>Booked<br>Complete<br>Purged<br>Active/Booked<br>All |
|----------|---------------------------------|---------------|----------------------------------------------------------------------------------------------------|
| Waitlist |                                 | Status        | Waiting                                                                                                    |
| DENT1    | Date: 28/10/2015 Period: Oct/15 | Practice: Sch | nool Of Dentistry                                                                                          |

7. All patients assigned to you and who are active will now be listed in the Wait List tab.

| Sort by Code  | STUDENT1      | A 🖬 |           |          |        |          |          |        |                     |
|---------------|---------------|-----|-----------|----------|--------|----------|----------|--------|---------------------|
| Details Appts | /Wait List√   |     |           |          |        |          |          |        |                     |
| listed Recall | Wait List     |     | Sub Class | Priority | Status | Assigned | RotoScan | Unique | Patient             |
| 10/11/14      | PIDC - Perio  |     |           |          | Active | 10/11/15 |          | 438076 | Miss Ophelia Olive  |
| 09/11/15      | 3rd Year Pros |     |           |          | Active | 09/11/15 |          | 925934 | Peter Purple        |
| 09/11/15      | PIDC          |     |           |          | Active | 09/11/15 | 0        | 363621 | Mrs Betty Blue      |
| 09/11/15      | PIDC - Perio  |     |           |          | Active | 09/11/15 |          | 403068 | Miss Penelope Pink  |
| 09/11/15      | 3rd Year Pros |     |           |          | Active | 09/11/15 |          | 436671 | Ruby Red            |
| 09/11/15      | PIDC          |     |           |          | Active | 09/11/15 |          | 347732 | Mr Oliver Orange    |
| 10/11/15      | 3rd Year Pros |     |           |          | Active | 10/11/15 |          | 164395 | Mr Patrick Peach    |
| 10/11/15      | PIDC          |     |           |          | Active | 10/11/15 | 2848     | 929180 | Mr Victor Violet    |
| 10/11/15      | 3rd Year Pros |     |           |          | Active | 10/11/15 |          | 924247 | Benedict Beige      |
| 10/11/15      | PIDC - Perio  |     |           |          | Active | 10/11/15 | 9778     | 929597 | Miss Bethany Bronze |
|               |               |     |           |          |        |          |          |        |                     |